# Class Size Average (K-12) Report

Last Modified on 10/22/2022 10:14 am CDT

Report Logic | Report Editor | Generate the Report | Class Size Average Report Layout

**Classic View:** CA State Reporting > Class Size Average (K-12) Report

Search Terms: Class Size Average (K-12) Report

The Class Size Average (K-12) Report calculates and projects average class enrollment for an entered date range or for the entire year. It also includes or excludes (default choice) students in active Independent Study programs as marked on the student's enrollment record. The report can be generated for one grade level or for multiple grade levels.

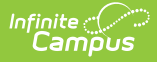

| ≡                                                                                                    | Infinite<br>Campus                                                                                                    | Q Search for a tool or student                                                        |
|----------------------------------------------------------------------------------------------------|----------------------------------------------------------------------------------------------------|---------------------------------------------------------------------------------------|
| Class<br>Reportin                                                                                       | Size Average (K-12) Report な<br>> CA State Reporting > Class Size Average (K-12) Report                                                                                                    |                                                                                       |
| lass Size                                                                                               | Average Report (K-12)                                                                                                    |                                                                                       |
| This to<br>date. T                                                                                      | of will report on the enrollment numbers per class per day and on average<br>he default format of this report is PDF.                                                                                                    | enrollment for a selected date range or year to                                       |
| <ul> <li>This re<br/>day other</li> </ul>                                                               | port calculates averages based on Instructional days. Make sure that the d<br>erwise no data will be reported.                                                                                                    | ate range contains at least one Instructional                                         |
| <ul> <li>This re<br/>selecter<br/>calend</li> </ul>                                                     | port can only be run for one Calendar at a time when running the Report B<br>d, then the report can be run for multiple calendars at the same time. It's re<br>ars, to use the batch tooling.                                                                                                    | / Section. If Course, Dept or Teacher are<br>commended when running for large         |
| <ul> <li>A reco<br/>Instruction<br/>on white</li> </ul>                                                 | rd will report for every Instructional Day in the Date Range selected. The "F<br>ional days in the range. The number of days used for calculating average<br>ch there are no students enrolled.                                                                                                    | tange Average" calculation uses the<br>class size does not include instructional days |
| The Re<br>entere                                                                                        | port Date is used to set the total number of instructional days for the calcu<br>I is not an Instructional day, the closest Instructional Day prior to the Repor                                                                                                    | ation of the "YTD Average". If the Report Date<br>Date will be used.                  |
| <ul> <li>To repr</li> <li>Date. T</li> </ul>                                                            | nt averages for Class Size Reduction, enter a single Instructional day for th<br>here will be one record for each Course-Section; the YTD Average will be                                                                                                    | the CSR average.                                                                      |
| <ul> <li>Studer<br/>enrolle</li> </ul>                                                                  | ts who have an active Independent Study Program (code 111 or 170) will r<br>i during the time the Program is active unless "Include IS students" is chose                                                                                                    | iot be included in the count of Students<br>an.                                       |
| Date<br>Range<br>Report<br>Date<br>Grade<br>Level<br>Report<br>by<br>Include<br>IS<br>Student<br>Format | From     to       08/31/2020     08/31/2020       08/31/2020     1       All Courses       All Courses       All Courses       All Courses       Course       CTRL-click and SHIFT-click for multiple       CTRL-click and SHIFT-click for multiple       CTRL-click and SHIFT-click for multiple       S       PDF \u2264 | Select Calendar         Which calendar would you like to include in the report?       |
|                                                                                                    |                                                                                                    | CTRL-click or SHIFT-click to select multiple                                          |
| Ger                                                                                                    | erate Report Submit to Batch                                                                                                    |                                                                                       |
| Refres<br>Batch (<br>Queueo                                                                             | h Show top 50 v tasks submitted between 08/24/2020 e and 02<br>Urere List<br>Time Report Title Status                                                                                                    | V31/2020 THE                                                                          |
| -                                                                                                    |                                                                                                    |                                                                                       |
|                                                                                                    | Class Size A                                                                                                    | verage (K-12) Report                                                                  |

#### **Best Practice**

To generate this report for the purpose of seeing the **J-7 Class Size Reduction YTD Average**, use the first day of school as both the From and To dates in the Date Range fields and April 15 as the Report Date. YTD Average reports for the J-7 Extract. Doing this allows the report to be generated on the future values but not generate as many report pages.

#### **Report Logic**

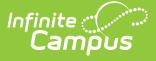

The following record population rules apply:

- Courses in which students are enrolled during the entered date range on the report editor report.
- The active teacher(s) during the date range selected on the report editor report.
- The Include IS Student checkbox on the editor indicates if students who are part of Program 111 or 170 (Independent Study) are included in the student count. If marked, those students report; if not marked (default selection), those students do not report.

The following business rules apply:

- Course sections can be selected by either the teacher name or the course section name.
- Students marked as State Exclude or in a grade level marked as State Exclude are counted in class roster counts.
- Data reports for each date within the range. An empty row displays between records for individual course sections.

Teachers display in the Teacher/Section list based on the selected calendar. If the teacher had an active District Assignment record within the selected calendar, information reports for that teacher if the district assignment is active during the entered date range.

If the District Assignment record ended before the date range, the teacher does not report. If the District Assignment record begins after the entered date range, the teacher does not report.

# **Report Editor**

The following fields are available on the Report Editor:

| Field       | Description                                                                                                    |
|-------------|----------------------------------------------------------------------------------------------------|
| Date Range  | Class roster data as of the entered From date and<br>the To date reports. Dates are entered in <i>mmddyy</i><br>format or can be entered by selecting the<br>calendar icon to choose a date. The date range<br>must include as least one instructional day in<br>order for data to be reported.                                                                                                    |
| Report Date | This date sets the total number of instructional days for the calculation of the YTD Average. If the report date entered is not an instructional day, the closest instructional day prior to the report date is used. Dates are entered in <i>mmddyy</i> format or can be entered by selecting the calendar icon to choose a date. The end date of the Date Range is selected by default but can be changed. |

| Field                                                | Description                                                                                                    |
|------------------------------------------------------|----------------------------------------------------------------------------------------------------|
| Grade Level                                          | Select at least one grade level from the list. "All grades" is the default. Since the report requires the selection of a calendar in the Campus toolbar to return data, select those grade levels in the selected calendar.                                                                                                    |
| Report By                                            | Determine how to report the information by<br>choosing one of the following:<br>• by Department<br>• by Course<br>• by Section<br>• by Teacher                                                                                                    |
| Include IS Students                                  | When marked, students in Programs 111 or 170<br>(Independent Study) are included in the counts.                                                                                                    |
| Format                                               | The report can be printed in either PDF format or CSV format.                                                                                                    |
| Select Course<br>Departments/Courses/Section/Teacher | Select which departments, courses, sections or<br>teachers (depending on the Report By selection)<br>to include in the report.                                                                                                    |
| Calendar Selection                                   | Select from which calendar to report class size<br>information. When generating the report by<br>Department, Course or Teacher, multiple<br>calendars can be selected; when generating the<br>report by Section, only one calendar can be<br>selected.                                                                              |
| Report Generation                                    | Because of the size of the report and the amount<br>of data that could be returned, users can choose<br>to generate the report immediately using the<br><b>Generate Report</b> button. Or, to generate the<br>report at a later time (maybe after school hours),<br>the report can be generated using Batch Queue<br>functionality. |

### **Generate the Report**

- 1. Enter the **Date Range** for the report. Both a **From** date and a **To** date are required.
- 2. Enter a **Report Date**.
- 3. Select a **Grade Level** or multiple grade levels to include in the report.
- 4. Select the desired **Report By** option.
- 5. Mark the Include IS Students checkbox, if desired.

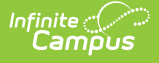

- 6. Select the desired **Format** of the report.
- 7. Select the desired **Department, Courses**, **Sections** or **Teacher Names**. This list changes based on the selected Report By option.
- 8. Select the desired **Calendar** from which to report information.
- 9. Click the **Generate Report** button or the **Submit to Batch** button. The report displays in a new browser window in the selected format.

|                          |                               |                                            | Date Range: 02/26/2020                | se<br>- 02/26/2020 |                    |                        |                           |                        |
|--------------------------|-------------------------------|--------------------------------------------|---------------------------------------|--------------------|--------------------|------------------------|---------------------------|------------------------|
|                          | 19-20 High                    | School                                     | 24.0 - 14.1.90. 02/20/2020            | 52.25/2020         | R                  | eport Date<br>on 02/26 | : 02/26/202<br>/2020 02:3 | 20 Generate<br>0:17 PM |
|                          | 100 High Sch<br>Any Town, C   | ool Drive<br>A 93001                       |                                       |                    |                    | P                      | age i of it               | J                      |
|                          | ,                             |                                            |                                       |                    |                    | Student<br>Count       | Range<br>Average          | YTD<br>Average         |
| Date<br>02/26/2020       | <b>Teacher</b><br>Staff, Alan | Department<br>Fine Arts                    | Course<br>3-D Design                  | Section<br>1007-1  | Grade Levels<br>09 | 27                     | 27.00                     | 26.85                  |
| 02/26/2020               | Staff, Beth                   | Special Education                          | Academic/ILS Skills 1                 | 8045-1             | 09 10 11 12        | 11                     | 11.00                     | 10.89                  |
| 02/26/2020               | Staff, Beth                   | Special Education                          | Academic/ILS Skills 2                 | 8050-1             | 09 10 11 12        | 12                     | 12.00                     | 11.86                  |
| 02/26/2020               | Staff, Carl                   | Fine Arts                                  | Adv Drama                             | 1050-1             | 10 11 12           | 30                     | 30.00                     | 30.07                  |
| 02/26/2020               | Staff, Dana                   | Career/Technical Ed                        | Adv ID<br>Science-Sustainable Ag      | 2016-1             | 11 12              | 22                     | 22.00                     | 22.00                  |
| 02/26/2020               | Staff, Erik                   | Fine Arts                                  | Advanced Concert Band                 | 1043-1             | 09 10 11 12        | 46                     | 46.00                     | 45.77                  |
| 02/26/2020               | Staff, Fiona                  | Career/Technical Ed                        | Advanced Floral Design I              | 2019-1             | 10 11 12           | 18                     | 18.00                     | 18.20                  |
| 02/26/2020               | Staff, Fiona                  | Career/Technical Ed                        | Advanced Floral Design II             | 2020-1             | 11                 | 1                      | 1.00                      | 1.00                   |
| 02/26/2020               | Staff, George                 | Career/Technical Ed                        | Ag Computers                          | 2045-1             | 11 12              | 7                      | 7.00                      | 6.91                   |
| 02/26/2020<br>02/26/2020 | Staff, George<br>Staff, Henry | Career/Technical Ed<br>Career/Technical Ed | Ag Computers<br>Ag Equip Construct II | 2045-1<br>2030-1   | 11 12<br>10 11 12  | 7<br>27                | 7.00<br>27.00             | 6.91<br>27.05          |

Class Size Average Report, PDF Format

|    | A         | В              | с                   | D                             | E             | F           | G            | н            | I.         | J | к |
|----|-----------|----------------|---------------------|-------------------------------|---------------|-------------|--------------|--------------|------------|---|---|
| 1  | Date      | TeacherDisplay | Department          | CourseName                    | SectionNumber | GradeLevel  | StudentCount | RangeAverage | YTDAverage |   |   |
| 2  | 2/26/2020 | Staff, Alan    | Fine Arts           | 3-D Design                    | 1007-1        | 9           | 27           | 27           | 26.85      |   |   |
| 3  | 2/26/2020 | Staff, Beth    | Special Education   | Academic/ILS Skills 1         | 8045-1        | 09 10 11 12 | 11           | 11           | 10.89      |   |   |
| 4  | 2/26/2020 | Staff, Beth    | Special Education   | Academic/ILS Skills 2         | 8050-1        | 09 10 11 12 | 12           | 12           | 11.86      |   |   |
| 5  | 2/26/2020 | Staff, Carl    | Fine Arts           | Adv Drama                     | 1050-1        | 10 11 12    | 30           | 30           | 30.07      |   |   |
| 6  | 2/26/2020 | Staff, Dana    | Career/Technical Ed | Adv ID Science-Sustainable Ag | 2016-1        | 11 12       | 22           | 22           | 22         |   |   |
| 7  | 2/26/2020 | Staff, Erik    | Fine Arts           | Advanced Concert Band         | 1043-1        | 09 10 11 12 | 46           | 46           | 45.77      |   |   |
| 8  | 2/26/2020 | Staff, Fiona   | Career/Technical Ed | Advanced Floral Design I      | 2019-1        | 10 11 12    | 18           | 18           | 18.2       |   |   |
| 9  | 2/26/2020 | Staff, Fiona   | Career/Technical Ed | Advanced Floral Design II     | 2020-1        | 11          | 1            | 1            | 1          |   |   |
| 10 | 2/26/2020 | Staff, George  | Career/Technical Ed | Ag Computers                  | 2045-1        | 11 12       | 7            | 7            | 6.91       |   |   |
| 11 | 2/26/2020 | Staff, Henry   | Career/Technical Ed | Ag Equip Construct II         | 2030-1        | 10 11 12    | 27           | 27           | 27.05      |   |   |
| 12 |           |                |                     |                               |               |             |              |              |            |   |   |
| 13 |           |                |                     |                               |               |             |              |              |            |   |   |
| 14 |           |                |                     |                               |               |             |              |              |            |   |   |
| 15 |           |                |                     |                               |               |             |              |              |            |   |   |
| _  |           |                |                     |                               |               |             |              |              |            |   |   |

Class Size Average Report, CSV Format

# **Class Size Average Report Layout**

| Data<br>Element | Description                                                                        | Type,<br>Format and<br>Length               | Campus<br>Database | Campus<br>Interface                                            |
|-----------------|------------------------------------------------------------------------------------|---------------------------------------------|--------------------|----------------------------------------------------------------|
| Date            | Reports the date of<br>each instructional day<br>entered in the extract<br>editor. | Date format,<br>10 characters<br>DD/MM/CCYY | Calendar.date      | System<br>Administration<br>> Calendar ><br>Calendar ><br>Days |

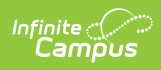

| Data<br>Element   | Description                                                                                                    | Type,<br>Format and<br>Length  | Campus<br>Database                | Campus<br>Interface                                                                                  |
|-------------------|----------------------------------------------------------------------------------------------------|--------------------------------|-----------------------------------|----------------------------------------------------------------------------------------------------|
| Teacher           | The active Primary<br>Teacher during the<br>date range. If the<br>Primary Teacher<br>changed during the<br>date range, the<br>reported teacher also<br>changes.                                                                         | Alphanumeric,<br>30 characters | SectionStaffHistory.<br>staffType | Scheduling ><br>Courses ><br>Course ><br>Section ><br>Staff History ><br>Primary<br>Teacher          |
| Department        | The name of the<br>department assigned<br>to the course.                                                                                                    | Alphanumeric,<br>30 characters | Course.department                 | Scheduling ><br>courses ><br>Course ><br>Department                                                  |
| Course            | The name of the course.                                                                                                    | Alphanumeric,<br>30 characters | Course.name                       | Scheduling ><br>Courses ><br>Course ><br>Name                                                        |
| Section<br>Number | Number of the section.                                                                                                    | Alphanumeric,<br>3 characters  | Section.number                    | Scheduling ><br>Courses ><br>Course ><br>Section ><br>Number                                         |
| Grade<br>Levels   | Reports the grade<br>level(s) of the<br>reportable students<br>actively enrolled in the<br>course section as of the<br>date range. If a student<br>changes grade levels<br>during the date range,<br>both grade levels are<br>reported. | Alphanumeric,<br>3 characters  | Enrollment.grade                  | Student<br>Information ><br>General ><br>Enrollments ><br>General<br>Enrollment<br>Editor ><br>Grade |
| Student<br>Count  | Count of the students<br>on the roster on the<br>report date, minus any<br>student with an active<br>Program 111 or 170<br>UNLESS the Include IS<br>checkbox is marked.                                                                 | Numeric, 3<br>digits           | Calculated, data<br>not stored    | Calculated,<br>data not<br>stored                                                                    |

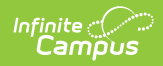

| Data<br>Element  | Description                                                                                                    | Type,<br>Format and<br>Length | Campus<br>Database             | Campus<br>Interface               |
|------------------|----------------------------------------------------------------------------------------------------|-------------------------------|--------------------------------|-----------------------------------|
| Range<br>Average | Sum of the Student<br>Count field for each<br>date in the range,<br>divided by the number<br>of Instructional days in<br>the date range, to two<br>decimal places.<br>Reports only on the<br>last row for the<br>selection course<br>section. | Numeric, 4<br>digits          | Calculated, data<br>not stored | Calculated,<br>data not<br>stored |

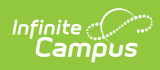

| Data<br>Element | Description                                                                                                    | Type,<br>Format and<br>Length | Campus<br>Database             | Campus<br>Interface               |
|-----------------|----------------------------------------------------------------------------------------------------|-------------------------------|--------------------------------|-----------------------------------|
| YTD<br>Average  | Sum of the number of<br>students enrolled in the<br>section on every<br>instructional day in<br>which the section is<br>scheduled, up to and<br>including the entered<br>Report Date on the<br>extract editor, divided<br>by the number of<br>Instructional Days from<br>the first instructional<br>day the section is<br>scheduled to the<br>Report Date.<br>If the Report Date is<br>not an Instructional<br>day, the last<br>Instructional day<br>before the Report Date | Numeric, 4<br>digits          | Calculated, data<br>not stored | Calculated,<br>data not<br>stored |
|                 | If the Section Schedule<br>Placement ends before<br>the Report Date, the<br>last Instructional Day<br>for which the section is<br>scheduled is used.<br>This field uses student<br>counts from the entire<br>year. The report can be<br>generated for a single<br>day date range, but if<br>the Report Date is the<br>last day of the school<br>year, the YTD Average<br>calculates for the<br>entire year.<br>Reports only on the<br>last row for the<br>selected course   |                               |                                |                                   |

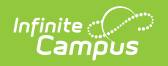

| Data    | section<br>Description | Туре,                | Campus   | Campus    |
|---------|------------------------|----------------------|----------|-----------|
| Element |                        | Format and<br>Length | Database | Interface |